## Installing Cape Pack

## System Requirements

Cape Pack runs on Microsoft Windows Vista, 7, 8 or 10. To install this program in any NT-based system, you must have ADMINISTRATIVE PRIVILEGES/RIGHTS.

To run the program, you will need the following:

| Computer set up | Windows operating systems                                                                                                    |  |
|-----------------|----------------------------------------------------------------------------------------------------|--|
| Windows Client  | When running Cape Pack on a single PC you must run with Microsoft Windows 7 (32/64 bit) Windows 8 (32/64 bit), Windows 10 (32/64 bit), or Vista (32/64 bit).                                                                                                    |  |
| Web Browser     | he web application component of Cape Pack 16 requires an up to date version of one of the following rowsers (minimum version in brackets): Firefox (40+), Chrome (42+), Internet Explorer (11+), Safari (8+). 'ou may need to enable WebGL in your browser. See <a href="http://superuser.com/questions/836832/how-can-i-nable-webgl-in-my-browser">http://superuser.com/questions/836832/how-can-i-nable-webgl-in-my-browser</a> |  |
| Internet        | A broadband internet connection is required. The Cape Pack web application cannot be used offline.                                                                                                    |  |
| Graphics        | Cape Pack uses a 3D technology called WebGL to allow 3D graphics to be displayed in your browser. For this to work you need a recent 3D graphics card (look for confirmation that your card supports WebGL) and you may also need to explicitly enable WebGL in your browser. It is also important that you update the drivers for your graphics card to the latest version.                                                      |  |
|                 | In some case your GPU may be blacklisted by your browser. Please refer to<br>https://www.khronos.org/webgl/wiki/BlacklistsAndWhitelists for more information. 3D viewing may not work<br>correctly on virtual machines due to the use of GPU emulation. For best results, ensure the VM emulates a<br>non black listed GPU if possible.                                                                                           |  |
| Printers        | Cape Pack prints through Windows.                                                                                                    |  |
| RAM             | Cape Pack requires that your computer has at least 1 Gbyte of RAM.                                                                                                    |  |
| Hard Disk       | Cape Pack will occupy approximately 600 Mbytes of space on your hard disk for program storage. Additional space will be needed as you add data files and save Solution/Graphics files.                                                                                                    |  |

## Installing the Program

You can download the program from mysoftware.com Double click on the downloaded file.

Select Install Software and you will see the following screen.

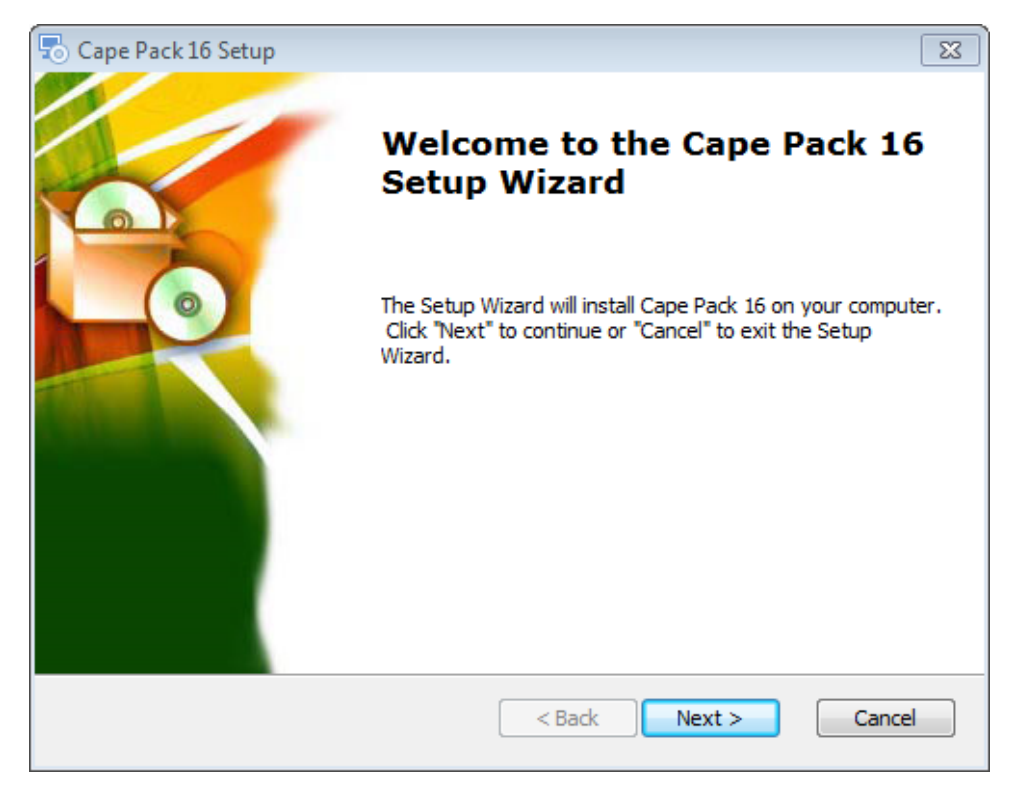

Click on Next. and you will see the End User License Agreement.

| S Cape Pack 16.0.1 Setup                                                                                                    | × |
|----------------------------------------------------------------------------------------------------|---|
| End-User License Agreement                                                                                                    | 1 |
| Please read the following license agreement carefully                                                                                                    | 0 |
|                                                                                                    |   |
| END USER LICENSE AGREEMENT                                                                                                    | ] |
| BY YOUR USE OF THE SOFTWARE, YOU ACKNOWLEDGE THAT YOU HAVE READ<br>THIS AGREEMENT, UNDERSTAND IT, AND AGREE TO BE BOUND BY ITS CONTENTS.<br>YOU ALSO AGREE THAT THIS AGREEMENT IS THE COMPLETE AND EXCLUSIVE<br>STATEMENT OF AGREEMENT BETWEEN ESKO AND YOU AND SUPERSEDES ALL<br>PRIOR REPRESENTATIONS OR AGREEMENTS, ORAL OR WRITTEN, BETWEEN ESKO<br>AND YOU REGARDING THE SUBJECT MATTER OF THIS AGREEMENT. |   |
| $\bigcirc$ I <u>a</u> ccept the terms in the License Agreement                                                                                                    |   |
| I do not accept the terms in the License Agreement                                                                                                    |   |
| Advanced Installer                                                                                                    |   |
| < <u>Back</u> <u>N</u> ext > Cancel                                                                                                    |   |

Click on I accept the terms in the License Agreement and then click on Next and you will see the Cape Pack 16 Setup screen.

| 🗟 Cape Pack 16 Setup                                                                                                    | - • •                 |
|----------------------------------------------------------------------------------------------------|-----------------------|
| Select InstallationType and Installation Folder                                                                                                    |                       |
| This is the folder where Cape Pack 16 will be installed.                                                                                                    |                       |
| Choose a location for your Cape Pack 16 by selecting one of the 3 installati<br>procedures listed below. To install in this folder, click "Next". To install to a<br>folder, enter it below or click "Browse". | ion type<br>different |
| Folder:                                                                                                    |                       |
| C:\Program Files(x86)\cape16                                                                                                    | Browse                |
|                                                                                                    |                       |
| < Back Next >                                                                                                    | Cancel                |

Accept the default folder or select the folder you wish to use and click on **Next**. You will see the **Select Setup Features** screen.

| 🕞 Cape Pack 16 Setup                                                                    |                 | <b>—</b> |
|-----------------------------------------------------------------------------------------|-----------------|----------|
| Select Setup Features<br>In the dialog you can select which features wil                | ll be installed | 6        |
| Select Pallet Base Style(s)<br>European Pallet Base Styles  American Pallet Base Styles |                 |          |
| Select Program Language<br>English (Metric - mm/kg)                                     | ▼               |          |
|                                                                                         | < Back Next >   | Cancel   |

This screen allows you to choose which pallet styles you want to install and which program language you prefer. Make your selections and then click on **Next**. You will see the following screen.

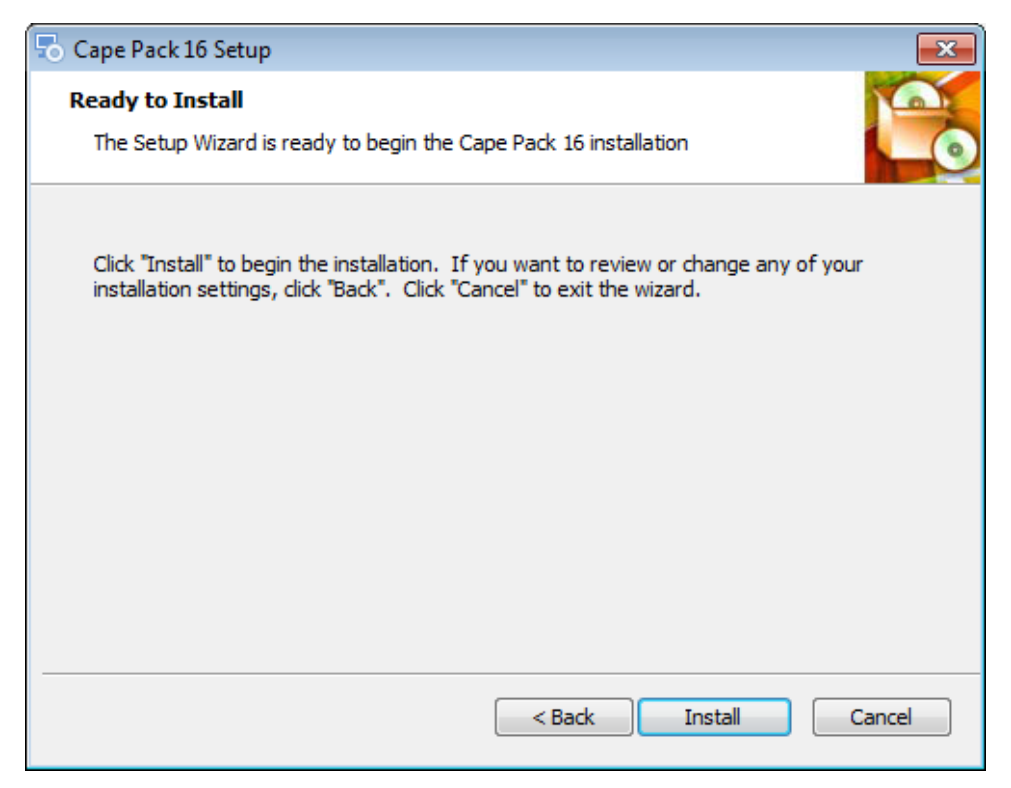

Click on **Install** to begin the installation.

Depending on your machine, you may see this message.

| 🛃 Microsoft Visual C++ 2013 Redistributable (x86) - 12.0.21005 Set 💶 💷 🛲                                                                        |  |  |
|----------------------------------------------------------------------------------------------------|--|--|
| Microsoft Visual C++ 2013<br>Redistributable (x86) - 12.0.21005                                                                                 |  |  |
| MICROSOFT SOFTWARE LICENSE TERMS                                                                                                    |  |  |
| MICROSOFT VISUAL C++ REDISTRIBUTABLE FOR VISUAL STUDIO<br>2013                                                                                  |  |  |
| These license terms are an agreement between Microsoft Corporation (or based on where you live one of its affiliates) and you. Please read them |  |  |
| I agree to the license terms and conditions                                                                                                    |  |  |
| Install <u>Close</u>                                                                                                    |  |  |

This is a subroutine to install the essential Microsoft components. Click on **I agree to the license terms and conditions** and then on **Install**. You will see a progress screen.

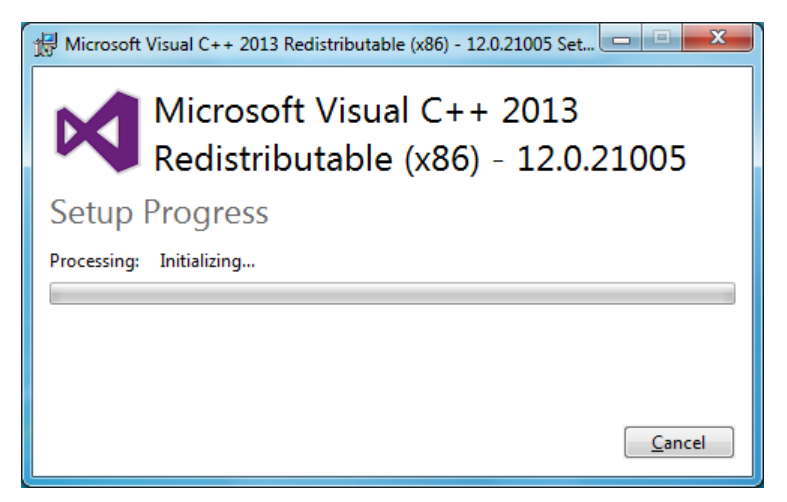

Then you will the completion screen.

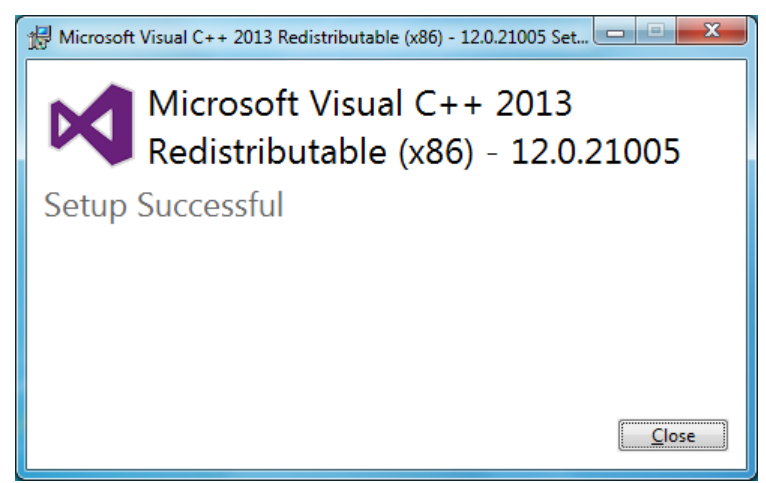

Click on **Close** to continue. The installation process for Cape Pack 16 will begin. This could take several minutes and you will see progress screens during the process.

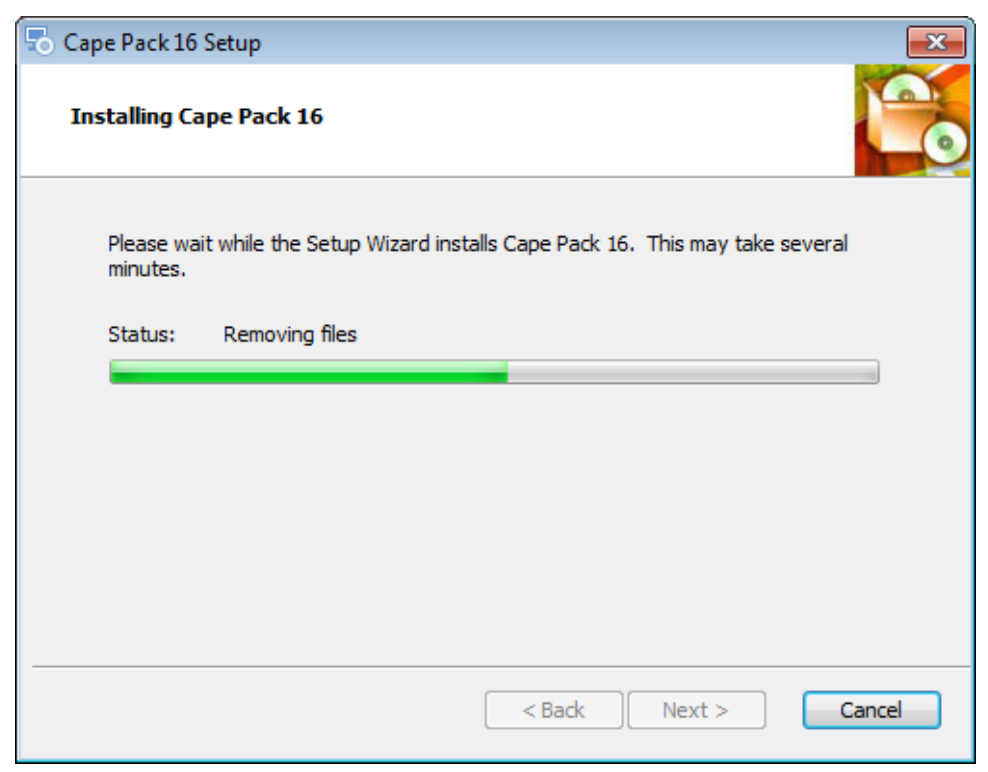

When all the files have been installed you will see this screen.

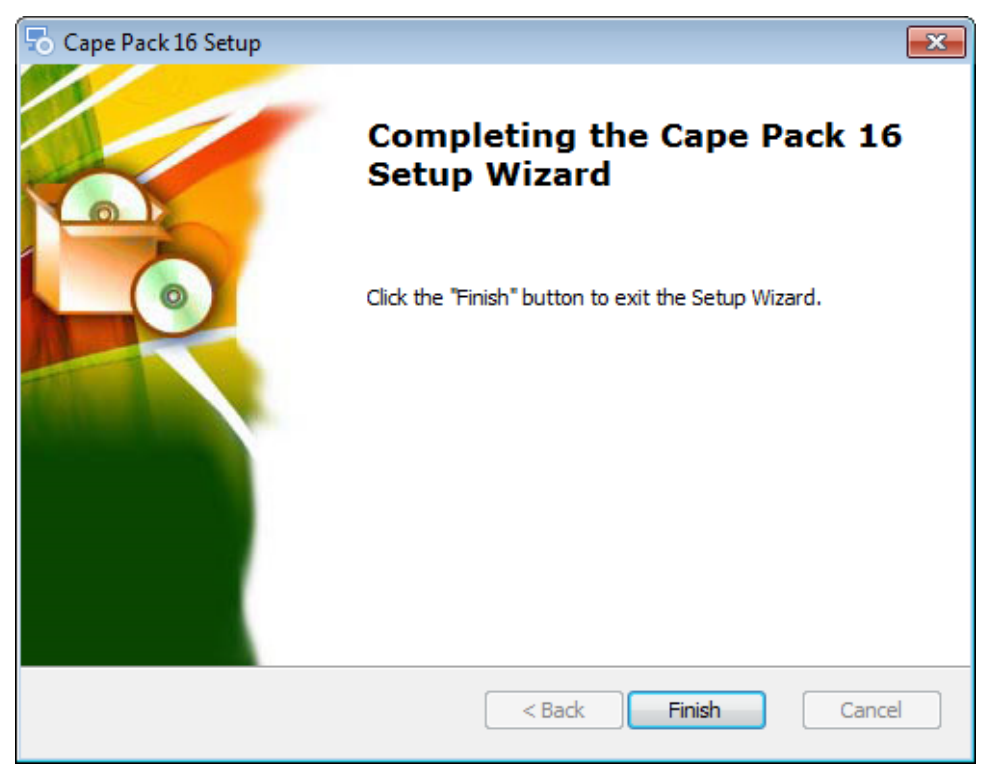

## Click on Finish.

The installation will create a shortcut on your desktop for Cape Pack and add it to your Start menu.

If you have a current Cape Pack v2.16 subscription, you will want to deactivate that subscription license before you launch Cape Pack 16. Then your Cape Pack 16 license will automatically activate when you log in to Cape Pack.

When you double click on your Cape Pack icon, you will see this screen.

| 0 | WELCOME TO CAPE PACK                                                                             | $_{\rm QUIT}$ $	imes$ |
|---|--------------------------------------------------------------------------------------------------|-----------------------|
|   | Your trial is expired. If you have a license, please choose y licensing method to continue:      | 'our                  |
|   | <u>I received an HTML file with a Product Key</u><br><u>I know the name of my License Server</u> |                       |
|   | <u>I have an Esko ID to sign in and to use my Subscription</u>                                   |                       |
|   |                                                                                                  |                       |
|   |                                                                                                  |                       |
|   |                                                                                                  | ESKU 😿                |

You will want to click on **I have an Esko ID to sign in and to use my Subscription.** Then you will see this screen while your subscription is activated through the on-line portal.

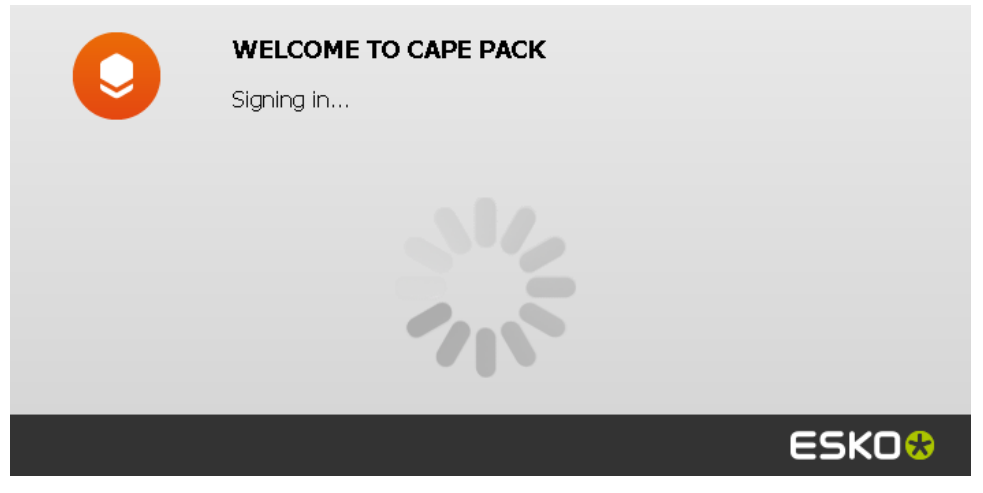

When completed you will see this screen. Click on Start Working.

| 0 | WELCOME TO CAPE PACK You are successfully signed in! |        |
|---|------------------------------------------------------|--------|
|   | START WORKING!                                       |        |
|   |                                                      |        |
|   |                                                      | ESK0 🛠 |

Yyou will see Cape Pack 16 splash screen and then the Front Menu of Cape Pack will appear.

| 😡 Welcome to Cape Pack 16.0 (Cape Advanced) - [Front Menu]  |                                                                                                    |
|-------------------------------------------------------------|----------------------------------------------------------------------------------------------------|
| File Programs Create ShortCuts Make a new Shape Data        | abases Resolutions Internet Publisher Help                                                                                                    |
| 🖻 🖓 ½ ¾ 🧔 🕀 ¼ 🔒 🏶 🕬 🌾 💿                                     |                                                                                                    |
| -Pallet Group (Palletize your shipper, and/c                | or load a truck)                                                                                                    |
|                                                             |                                                                                                    |
| Type of Package                                             | Pallet? Truck?                                                                                                    |
| Case 🔹                                                      | Yes   No  Yes  No                                                                                                    |
| Arrange/Design Group (Create packaging<br>Fixed •<br>Vary • | for a new or existing product and palletize it) $\Rightarrow \qquad \qquad \qquad \qquad \qquad \qquad \qquad \qquad \qquad \qquad \qquad \qquad \qquad \qquad \qquad \qquad \qquad \qquad \qquad$ |
| Type of Package Type of Package                             | Pallet? Truck?                                                                                                    |
| Box Case                                                    | Yes • No C Yes • No C                                                                                                    |
| Casefill Group (Choose the most efficient                   | product fit, using existing box sizes)                                                                                                    |
| Type of Package                                             | Go                                                                                                    |
| Leox                                                        |                                                                                                    |
| Select Programs Menu and then choose the program to ru      | un (in/lb) 7:54.AM CAPS NUM                                                                                                    |

To review your license information, click on the **Help** menu and then **About Cape Pack 16**. You will see the details for your subscription.

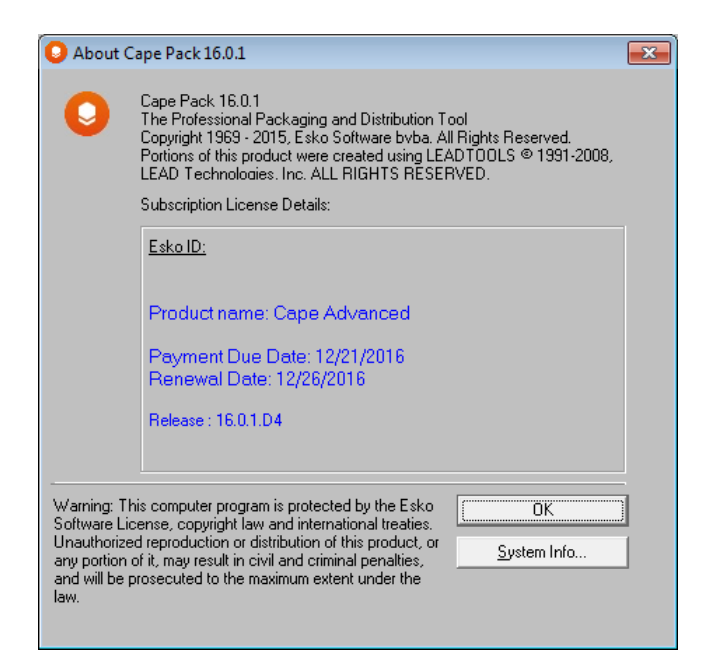

To log out of Cape Pack and exit click on File, Sign out & Exit.

| <b>O</b> v | Velcome to Cape Pack                                                                                                    | 16.0.1 (Caj | pe Pack Advanced) - [ |
|------------|----------------------------------------------------------------------------------------------------|-------------|-----------------------|
| File       | Programs Create S                                                                                                    | hortCuts    | Make a new Shape      |
|            | Open Input Data                                                                                                    |             | Ctrl+O                |
|            | Open CIF                                                                                                    |             |                       |
|            | Open Viewer/Open Saved Solutions       >         WebCenter Connector Browser       >         Program Settings       >         Open Cape Pack Administrator       >         Change Private Path       > |             |                       |
|            |                                                                                                    |             |                       |
|            |                                                                                                    |             |                       |
|            |                                                                                                    |             |                       |
|            |                                                                                                    |             |                       |
|            | Open MS Excel Exam                                                                                                    | oles        |                       |
|            | Sign out & Exit                                                                                                    |             |                       |
|            | Exit                                                                                                    |             |                       |